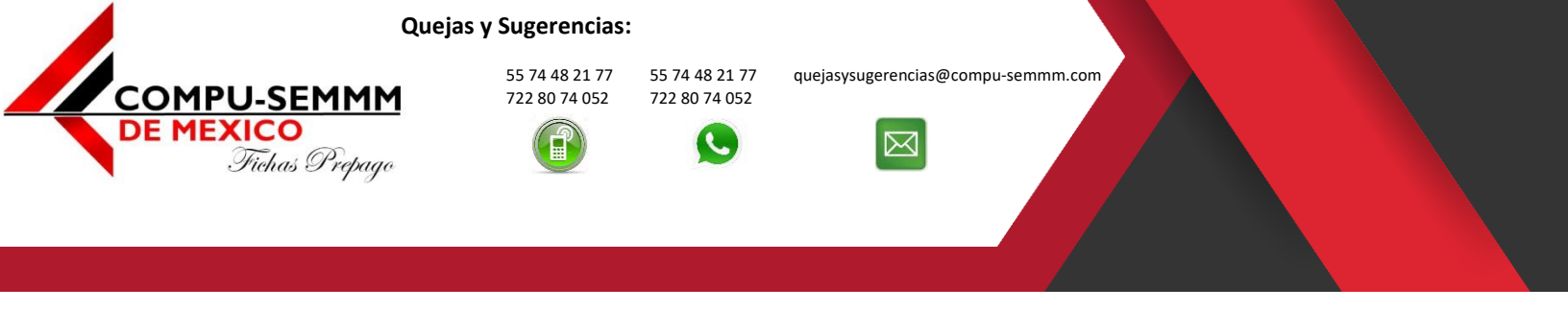

Atlacomulco, México a 1 de abril de 2019.

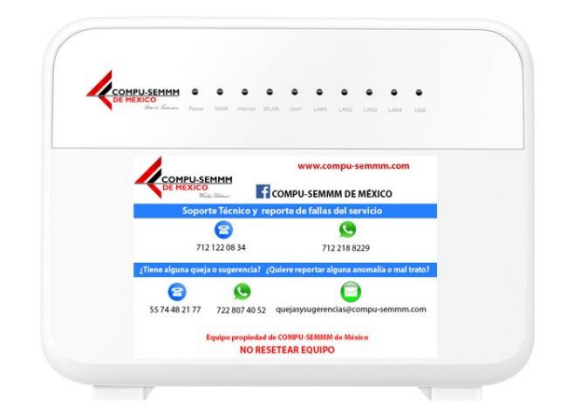

## HG659 HUAWEI Modo Bridge

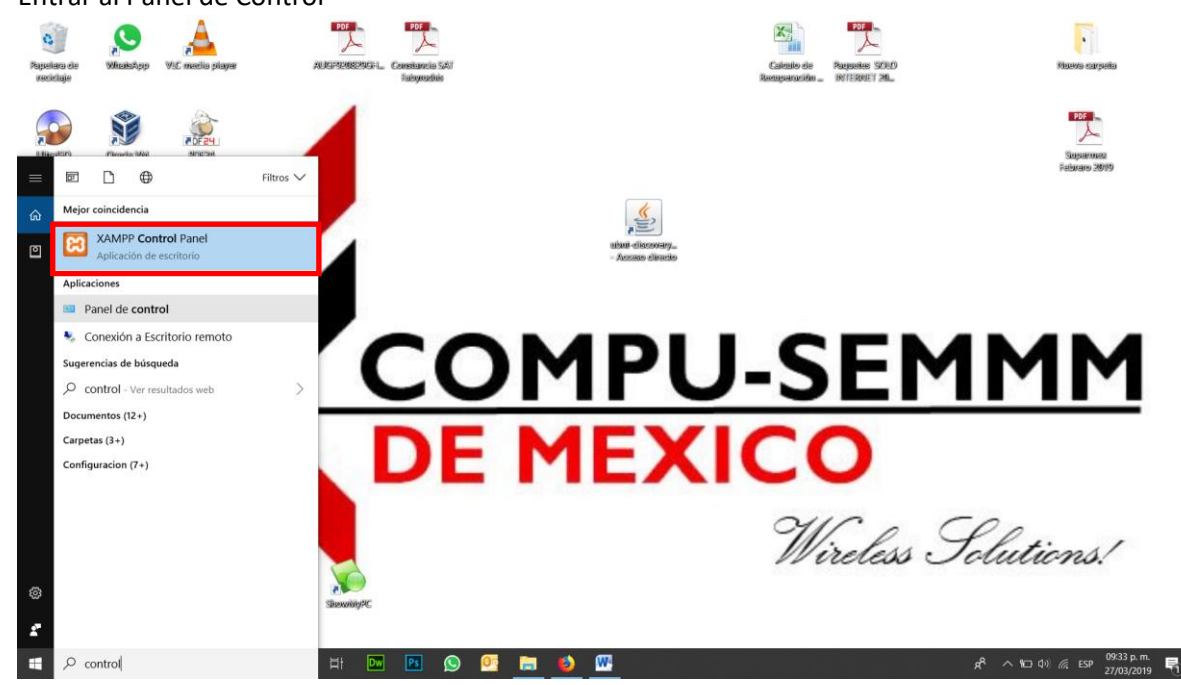

1. Entrar al Panel de Control

# www.compu-semmm.com

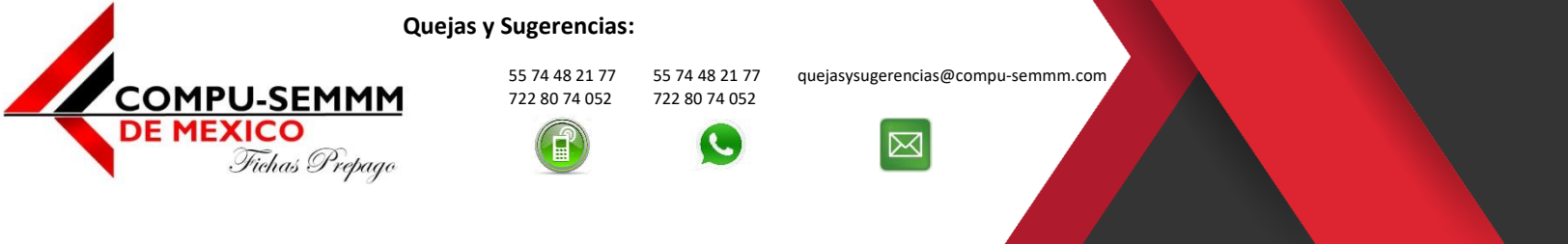

#### 2. Localizar "Centro de Redes y Recursos Compartidos".

| Todos los elementos de Panel de control    |                                         |                                        |                            |                                                                    |               |       | -                       | o ×      |
|--------------------------------------------|-----------------------------------------|----------------------------------------|----------------------------|--------------------------------------------------------------------|---------------|-------|-------------------------|----------|
| ← → · · · ↑ 🔛 > Panel de control >         | Todos los elementos de Panel de control | >                                      |                            |                                                                    |               | ~ Ŭ   | Buscar en el Panel de c | ontrol 🔎 |
| Ajustar la configuración del equi          | ро                                      |                                        |                            |                                                                    |               | Ver p | por: Iconos pequeños •  |          |
| olor 😹 Administración del color            | Administrador de credenciales           | Administrador de dispositivos          | Administrador de sonido    | 🖉 Barra de tareas                                                  | y navegación  |       |                         |          |
| a Carpetas de trabajo                      | Centro de accesibilidad                 | Centro de movilidad de Windows         | Centro de redes y recurso: | s comparti 💿 Centro de sincr                                       | onización     |       |                         |          |
| iscritorio de RemoteApp y Escritorio       | Configuración gráficos Intel®           | 🐌 Copias de seguridad y restauración ( | 🧼 Correo (32 bits)         | Centro de redes y recursos                                         | rio           |       |                         |          |
| Dispositivos e impresoras                  | E Dolby Audio                           | Espacios de almacenamiento             | 💕 Fecha y hora             | compartidos<br>Companyaha el estado de la red                      | lows Defender |       |                         |          |
| <ul> <li>Flash Player (32 bits)</li> </ul> | Fuentes                                 | 는 Herramientas administrativas         | listorial de archivos      | comproebe el estado de la red,<br>cambie la configuración de red y | /             |       |                         |          |
| 🔬 Java (32 bits)                           | Mouse                                   | Priores de energía                     | Opciones de indización     | establezca las preferencias para                                   | emet          |       |                         |          |
| Opciones del Explorador de archivos        | Panel de control de NVIDIA              | Programas predeterminados              | Programas y característica | as Ø Reconocimient                                                 | o de voz      |       |                         |          |
| a Recuperación                             | 🔗 Región                                | Reproducción automática                | r Seguridad y mantenimien  | nto 🤰 Sistema                                                      |               |       |                         |          |
| Solución de problemas                      | Sonido                                  | 🚤 Teclado                              | Teléfono y módem           |                                                                    |               |       |                         |          |
|                                            |                                         |                                        |                            |                                                                    |               |       |                         |          |

| 🗄 🛛 Escribe aquí para buscar | 0 🖽 🕻 | 🚾 🖪 🤇 | ) 📃 🧕 | <b>6</b> | 4 | ø 😬 | ۰ | <br>ج <sup>R</sup> ∧ 🛥 🧟 (¢)) ESP 09:38 p.m. 🖣 |
|------------------------------|-------|-------|-------|----------|---|-----|---|------------------------------------------------|
|                              |       |       |       |          |   |     |   |                                                |

3. Seleccionamos la opción "Cambiar Configuración del adaptador".

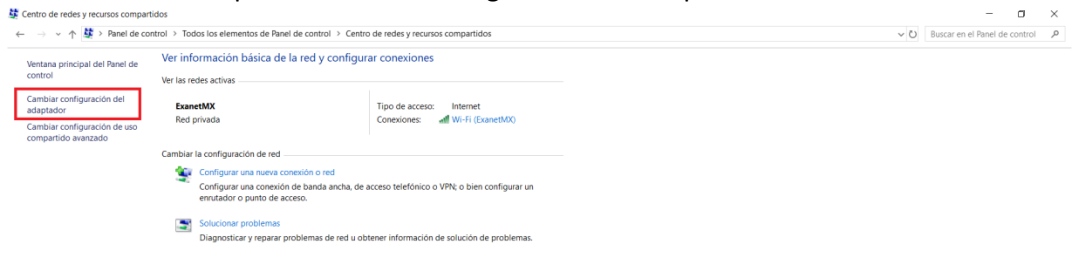

| Vea también                  |   |   |    |    |   |   |    |   |   |       |  |    |     |                  |          |                    |  |
|------------------------------|---|---|----|----|---|---|----|---|---|-------|--|----|-----|------------------|----------|--------------------|--|
| Firewall de Windows Defender |   |   |    |    |   |   |    |   |   |       |  |    |     |                  |          |                    |  |
| Infrarrojos                  |   |   |    |    |   |   |    |   |   |       |  |    |     |                  |          |                    |  |
| Opciones de Internet         |   |   |    |    |   |   |    |   |   |       |  |    |     |                  |          |                    |  |
| Escribe aquí para buscar     | Ð | Ħ | Dw | Ps | Q | ٩ | 03 | 4 | ø | <br>۷ |  | ۶Å | ~ 🛥 | <i>(</i> ?; \$1) | ESP 09:4 | 0 p. m.<br>12/2019 |  |

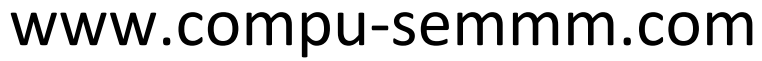

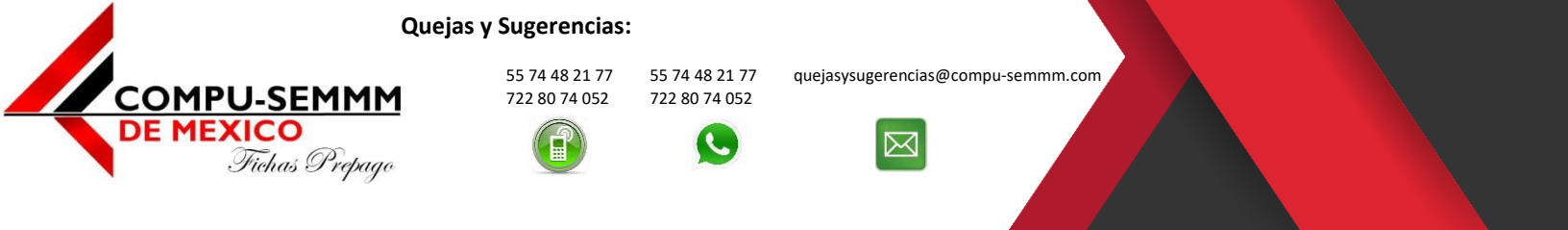

4. Damos clic derecho sobre la conexión de red cableada **"Ethernet"** donde está conectada la máquina y seleccionamos **"Propiedades"**.

| 🚽 😑 🛧 👻 > Panel de control > Redes e Internet > Conexio                                                                     | nes de red                                                                                                    | ~ O                     | Buscar en Conexio | ones de re | d |
|----------------------------------------------------------------------------------------------------|----------------------------------------------------------------------------------------------------|-------------------------|-------------------|------------|---|
| anizar • Deshabilitar este dispositivo de red Diagnosticar e                                                                | ta conexión Cambiar el nombre de esta conexión Cambiar la configuración de esta conexión                                                                                                    |                         | 5                 | F • 1      | 1 |
| anizar Dehabilitar ete dispositivo de et Diopositiar<br>Monto de la Blancon<br>Pon concessio<br>Biuetoch Device (Personal - | Cambiar d nombra d exists consold       Cambiar d acondiguation de etits consold         Intel de consold       Intel de esists consold         Intel de consold       Intel de esists consold         I | iado<br>La 188EU Windes | 5                 | ε • α      |   |

5. Se abrirá una ventana como la siguiente hay que seleccionar **"Protocolo de Internet versión 4 (TCP/IPv4)"**.

^ 🛥 🖟 ₫0) ESP 09/46 p. m. 📑

H 🔤 🖻 🚫 🥽 赵 💁 🥒 🛷 📟 🤒

🗄 🛛 Escribe aquí para buscar

8

|           | Danal de control -> Parter a Internet -> Conscioner de rad      | 2.41                                                                                                    | Burrar an Canadianas da sa |  |
|-----------|-----------------------------------------------------------------|----------------------------------------------------------------------------------------------------|----------------------------|--|
| nanizar • | Deshabilitar este dispositivo de red Diagonosticar esta conexió | <ul> <li>Cambiar el enombre de esta conservin</li> <li>Cambiar la confinuración de esta conservin</li> </ul>                                                                                                    | E - F                      |  |
| 20        | Conectado<br>No conectado<br>Buetooth Device (Personal          | ectado VintalBox Host Only Vertex<br>Network Habilitado W-Fi Davetox OCA61. W No oneCtado Reade IRUE1082U Wreles.                                                                                                    |                            |  |
|           |                                                                 | Propiedades de Ethernet                                                                                                    |                            |  |
|           |                                                                 | Funciones de red Uso compatido                                                                                                    |                            |  |
|           |                                                                 | Conectar con:                                                                                                    |                            |  |
|           |                                                                 | C      C     C     C     C |                            |  |
|           |                                                                 | Anglar Groute                                                                                                    |                            |  |
| mentos    | 1 elemento seleccionado                                         |                                                                                                    |                            |  |
| 0.        |                                                                 | n 🖸 🗖 🗖 👘 🖉 🖉 🖉 👘 📩                                                                                                    | e ≪ rtai ccp 09:48 p.m.    |  |

## www.compu-semmm.com

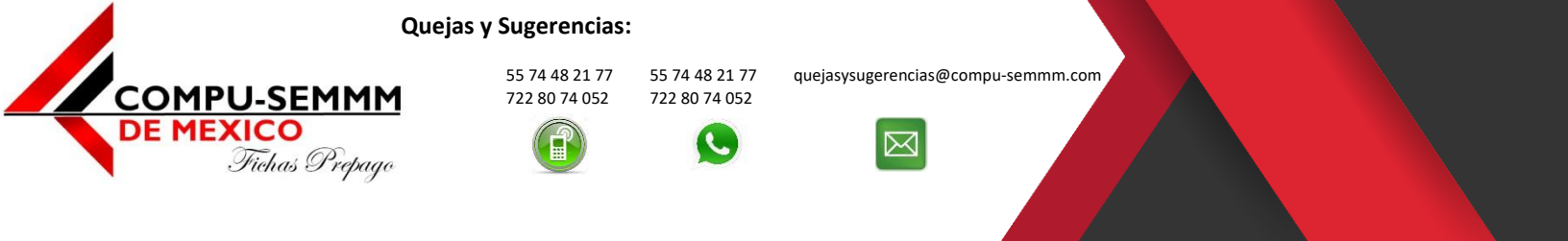

 Abrirá una ventana debe seleccionar "Usar la siguiente dirección IP:" hay que colocar una Dirección IP dentro del segmento "192.168.1.X" y mascara de subred "255.255.255.0" y le dan "Aceptar".

| tar * | Deshabilitar este dispositivo de red                                                                       | Diagnosticar esta conexión                                                                            | Cambiar el nombre de esta conexión Cambiar la configuración de esta conexión                                                                                                    | S • 🗖 | . ( |
|-------|----------------------------------------------------------------------------------------------------|----------------------------------------------------------------------------------------------------|----------------------------------------------------------------------------------------------------|-------|-----|
|       | Denabilité ette dispositivo de red<br>Conexión et red Buetooth<br>de concetado<br>Buetoon Device (Personal | Diagnosticar etta conexión<br>Cone de desconect<br>Penter Peter GEL Family<br>Penter Peter GEL Family | Cambiar et nombre de etta constit<br>WH-12<br>WH-12<br>WH-12<br>WH-12<br>Statusted<br>WH-1<br>Statusted<br>WH-1<br>Statusted | Ş. 0  |     |
|       |                                                                                                    |                                                                                                    | Pri<br>pri<br>et Vialdar configuración el selir Opciones aviantades<br>et Capocieres aviantades<br>Capocieres aviantades                                                                                                    |       |     |

7. Hay que conectar la Laptop o PC a un puerto amarillo del modem y este a su vez alimentarlo a la corriente para encenderlo.

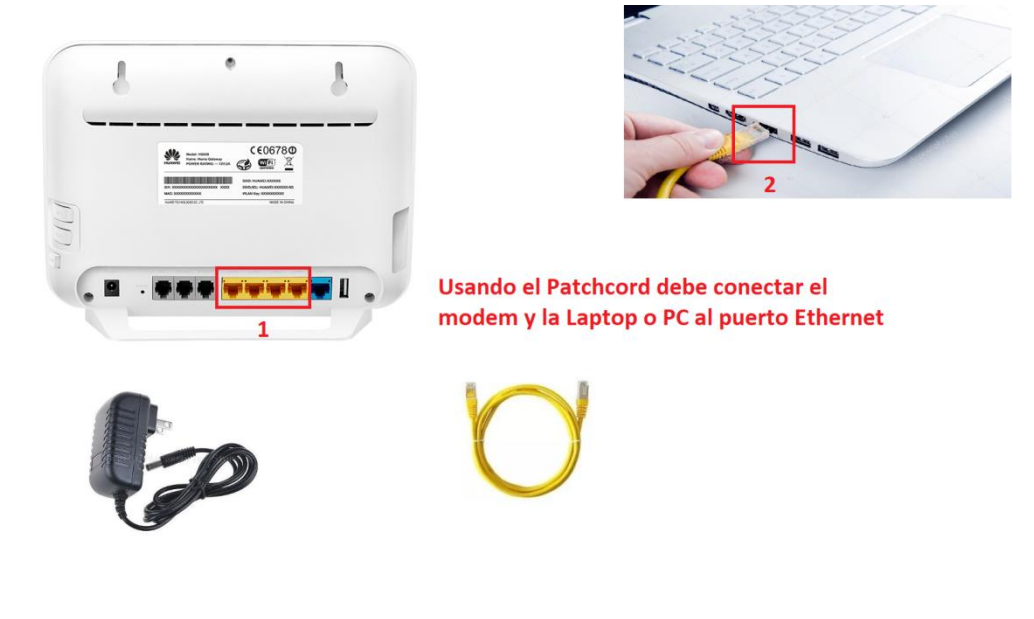

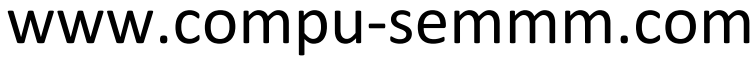

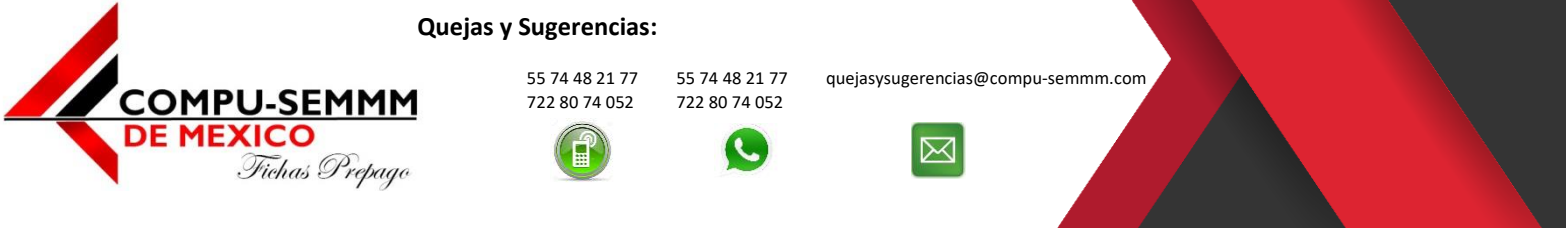

8. Abrir un navegador y teclear la dirección **"192.168.1.254"** y darle Enter va a pedir un Username: **"TELMEX"** y Password: **"Viene atrás del Modem"**.

| Archivo Editar Ver Historial Marcadore<br>HUAWEI Home Gateway HG659 × + | res Herramienţas Ay⊍da<br>╋      |                            |                                                      |                                       |                                          |              |      | × |
|-------------------------------------------------------------------------|----------------------------------|----------------------------|------------------------------------------------------|---------------------------------------|------------------------------------------|--------------|------|---|
| HUAWEI Home Gateway HG659 🛛 🗙 🕂                                         | +                                |                            |                                                      |                                       |                                          |              |      |   |
|                                                                         |                                  |                            |                                                      |                                       |                                          |              |      |   |
| (←) → ♂ ŵ                                                               | ④ <b>%</b> 192.168.1.254         |                            |                                                      |                                       |                                          | … ⊠ ☆        | ∓ ⊪/ | ≡ |
| Aás visitados de COMPU-SEMMM d                                          | P STMAZZ ST EXANET C Atlacomulco | 🖨 İxtlahuaca 🖨 Contepec 🧯  | 🗊 Toluca 🛛 Acamba                                    | y 😅 Wispro Cloud 👊 W                  | lispro Classic 🔘 Telefonia IP 🌐 Telefoni | a IP Soporte |      |   |
|                                                                         | HUAWEI                           | lome Gateway HG            | 3659                                                 |                                       |                                          | English 🕨    |      |   |
|                                                                         | Home Internet                    | Home Network               |                                                      | Telephony                             |                                          | Maintain     |      |   |
|                                                                         |                                  | Login<br>Useman<br>Passwor | ne TELMEX<br>rd •••••••••••••••••••••••••••••••••••• | ar username and passe<br>Exrpet passe | ord?<br>ord?<br>ord?                     | CEO6780      |      |   |

9. Al entrar vera una página como la siguiente hay que darle clic en **"Internet"** y después en **"Internet Settings"**.

| ) → C <sup>a</sup> 🏠<br>Más visitados 🛷 COMP | <ol> <li>192.168.</li> <li>U-SEMMM C STMAZZ %</li> </ol> | 1.254/html/advance.t<br>EXANET () Atlacomu | ntml#internet<br>co 🖨 txtlahuaca 🖨 Contepe | ec 🛈 Toluca 🔘 Acamba     | iy 😅 Wispro Cloud 👊 Wispro Classi | ••• (<br>••• Telefonia IP           | 9 <b>4</b> | ¥ | IN ID |
|----------------------------------------------|----------------------------------------------------------|--------------------------------------------|--------------------------------------------|--------------------------|-----------------------------------|-------------------------------------|------------|---|-------|
|                                              | infinitu<br>Exceso de Veloc                              | HUAWE                                      | Home Gateway                               | HG659                    |                                   | TELMEX Log out                      | English >  |   |       |
|                                              | Home                                                     | Internet                                   | Home Network                               | Share                    | Telephony                         |                                     | Maintain   |   |       |
|                                              |                                                          | 1                                          |                                            |                          |                                   |                                     | _          |   |       |
|                                              | Internet Settings                                        | 2                                          | Internet Settings<br>You can view the con  | nection status of the HG | 659 and modify connection param   | eters according to usage scenarios. |            |   |       |
|                                              | Parental Control                                         |                                            | Universal Access                           |                          |                                   |                                     |            |   |       |
|                                              | Bandwidth Control                                        |                                            | - WAN3_INTERNET                            | T_TR069_VOICE_R_AT       | M1_8_81                           |                                     |            |   |       |
|                                              | Internet Services                                        |                                            | Access type:                               |                          | DSL                               |                                     |            |   |       |
|                                              | Forwarding<br>Routing Rules                              |                                            | IPv6 status:<br>Delete                     | Edit Restart             | Disconnected                      |                                     |            |   |       |
|                                              |                                                          |                                            | ₩AN1_Other_R_4                             | ATM2_9_81                |                                   |                                     |            |   |       |
|                                              |                                                          |                                            | Access type:                               |                          | DSL                               |                                     |            |   |       |
|                                              |                                                          |                                            | IPv4 status:<br>Delete                     | Edit                     | Disconnected                      |                                     |            |   |       |

### www.compu-semmm.com

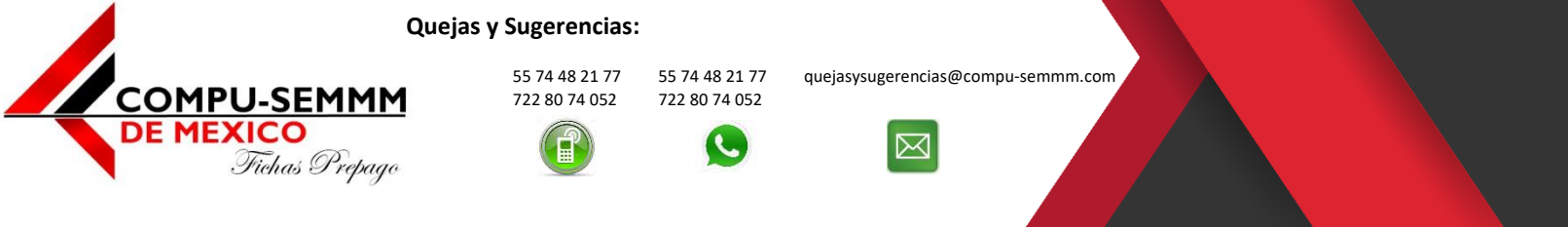

 Buscar la opción "WAN5\_INTERNET\_TR069\_VOICE\_R\_ETH1\_VID\_881" o algo similar posteriormente en "Connection type" seleccionamos "Bridged", desmarcamos la opción "Enable VLAN" y aplicamos "Save".

| is visitados <i>d</i> COMPU-SEMMM     | P STMAZZ % EXANET C Atlacomulco  | 🗘 İxtlahuaca 🖨 Contepec 🌀 Toluca 🌀 Acambay | uji Wispro Cloud uji Wispro Classic 🖨 Telefonia IP 🖨 Telefonia IP Sopo | Σ iii ( L                                 |
|---------------------------------------|----------------------------------|--------------------------------------------|------------------------------------------------------------------------|-------------------------------------------|
| lebe iniciar sesión en esta red antes | de que pueda acceder a Internet. |                                            |                                                                        | Abrir página de inicio de sesión en la re |
|                                       |                                  | IPv4 status:                               | Disconnected                                                           |                                           |
|                                       |                                  | IPv6 status:                               | Disconnected                                                           |                                           |
|                                       |                                  | Delete Edit Restart PP                     | PoE                                                                    |                                           |
|                                       |                                  |                                            |                                                                        |                                           |
|                                       |                                  | WAN5_INTERNET_TR069_VOICE_R_ETH1           | L_VID_881                                                              |                                           |
|                                       |                                  | Access type: 1                             | Ethernet                                                               |                                           |
|                                       |                                  | Connection Status:                         | Disconnected                                                           |                                           |
|                                       |                                  | Delete Edit                                |                                                                        |                                           |
|                                       |                                  | Basic Information                          |                                                                        |                                           |
|                                       |                                  | Enable connection:                         | 23                                                                     |                                           |
|                                       |                                  | Name:                                      |                                                                        |                                           |
|                                       |                                  | Canilas timo.                              |                                                                        |                                           |
|                                       |                                  | Service type.                              |                                                                        |                                           |
|                                       |                                  | Connection type:                           | Z Bridged                                                              |                                           |
|                                       |                                  | Enable VI AN-                              | 2 -                                                                    |                                           |
|                                       |                                  |                                            | 3[1]                                                                   |                                           |
|                                       |                                  |                                            | Cancel Save                                                            |                                           |
|                                       |                                  | The Man                                    | 4                                                                      |                                           |
|                                       |                                  | + New WAN connection                       |                                                                        |                                           |

11. Luego procedemos a cambiar el Nombre de red Wi-Fi y Contraseña, nos vamos a **"Home Network"** y luego a **"WLAN Settings"** s.

|                         | PU-SEMMM 🧬 STMAZZ 🧏           | EXANET 🖨 Atlacom  | ulco 🕲 Ixtiahuaca 🕲 Contepec 🕲 Tolu | uca 🔀 Acambay 👊 Wispro Cloud 👊 Wispro Class      | ic 🕲 Telefonia IP 🕲 Telefonia IP Soporte |                                       |
|-------------------------|-------------------------------|-------------------|-------------------------------------|--------------------------------------------------|------------------------------------------|---------------------------------------|
| ebe iniciar sesión en e | sta red antes de que pueda ac | ceder a Internet. |                                     |                                                  | 1                                        | brir página de inicio de sesión en la |
|                         | Exceso de Velo                | cidad HUAW        | El Home Gateway HG659               |                                                  | TELMEX Log out Eng                       | lish 🕨                                |
|                         | Home                          |                   | Home Network Sł                     | nare Telephony                                   | Maint                                    | ain                                   |
|                         |                               |                   | 1                                   |                                                  |                                          | _                                     |
|                         | LAN Devices                   |                   | WLAN Settings                       |                                                  |                                          |                                       |
|                         | LAN Interface                 |                   | Your smart phone or wireless-o      | capable computer can access the Internet through | n WLAN.                                  |                                       |
|                         | WLAN Settings                 | 2                 |                                     |                                                  | 14.0                                     | 4440                                  |
|                         | WLAN Access                   |                   | Eachie Mil AN 2.4 Chir              |                                                  | windt S                                  | <u>10115 (</u>                        |
|                         |                               |                   | Enable maximum powe                 | er:                                              |                                          |                                       |
|                         |                               |                   | Enable WLAN 5 GHz:                  |                                                  |                                          |                                       |
|                         |                               |                   | Enable maximum powe                 | er:                                              |                                          |                                       |
|                         |                               |                   |                                     |                                                  | Save                                     |                                       |
|                         |                               |                   |                                     |                                                  |                                          |                                       |
|                         |                               |                   | ► WLAN Encryption                   |                                                  |                                          |                                       |

## www.compu-semmm.com

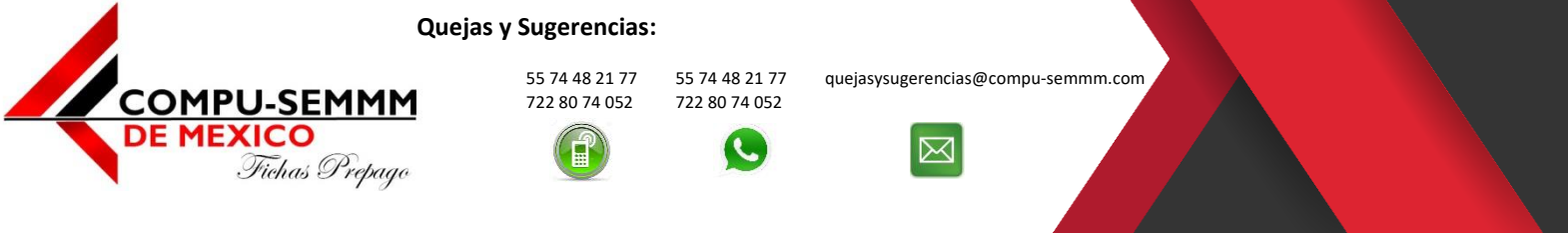

Cambiamos el Nombre de Red Wi-Fi y la Contraseña llenando los siguientes campos SSID:
 "Nombre de Red" WPA pre-shared key: "Clave Wi-Fi" que usted guste se recomiendan 10 caracteres que sean fácil de recordar y le dan "Save".

| )→ ଫ ଢ                                | ③ 192.168.1.254/html/advance.html4  | twlan                                   |                                                  | ··· 🖂 🕁                | ¥ III\ ⊡                     |  |
|---------------------------------------|-------------------------------------|-----------------------------------------|--------------------------------------------------|------------------------|------------------------------|--|
| Más visitados do COMPU-SEMMM          | 🕫 STMAZZ % EXANET 🖨 Atlacomulco 🖨 I | xtlahuaca 🖨 Contepec 🖨 Toluca 🖨 Acambay | 😅 Wispro Cloud 😅 Wispro Classic 🕲 Telefonia IP 🧲 | ) Telefonia IP Soporte |                              |  |
| Debe iniciar sesión en esta red antes | de que pueda acceder a Internet.    |                                         |                                                  | Abrir página d         | e inicio de sesión en la red |  |
|                                       | E                                   | WLAN Encryption                         |                                                  | What's this?           |                              |  |
|                                       |                                     | 2.4 GHz Frequency Band                  | 1.7                                              |                        |                              |  |
|                                       |                                     | SSID:                                   | COMPU-SEMMM_WI-FI                                | 1                      |                              |  |
|                                       |                                     | Enable SSID:                            | 2                                                |                        |                              |  |
|                                       |                                     | Encryption Settings                     |                                                  |                        |                              |  |
|                                       |                                     | Security mode:                          | WPA2-PSK                                         | ~                      |                              |  |
|                                       |                                     | WPA encryption mode:                    | AES                                              | ~                      |                              |  |
|                                       |                                     | WPA pre-shared key:                     | 1112131415                                       | 2                      |                              |  |
|                                       |                                     | Show password:                          | 3                                                |                        |                              |  |
|                                       |                                     | Enable AP isolation:                    |                                                  |                        |                              |  |
|                                       |                                     | Hide broadcast:                         |                                                  |                        |                              |  |
|                                       |                                     | 5 GHz Frequency Band                    |                                                  |                        |                              |  |
|                                       |                                     | SSID:                                   | COMPU-SEMMM_WI-FI_5                              | 4                      |                              |  |
|                                       |                                     | Enable SSID:                            |                                                  |                        |                              |  |
|                                       |                                     | Encryption Settings                     |                                                  |                        |                              |  |
|                                       |                                     | Security mode:                          | WPA2-PSK                                         | ~                      |                              |  |
|                                       |                                     | WPA encruntion mode                     | AES                                              | ~                      |                              |  |

13. Solo falta conectar el cable del internet a cualquier puerto amarillo del modem y conectar sus dispositivos Wi-Fi usando la clave WPA que usted mismo configuro y listo.

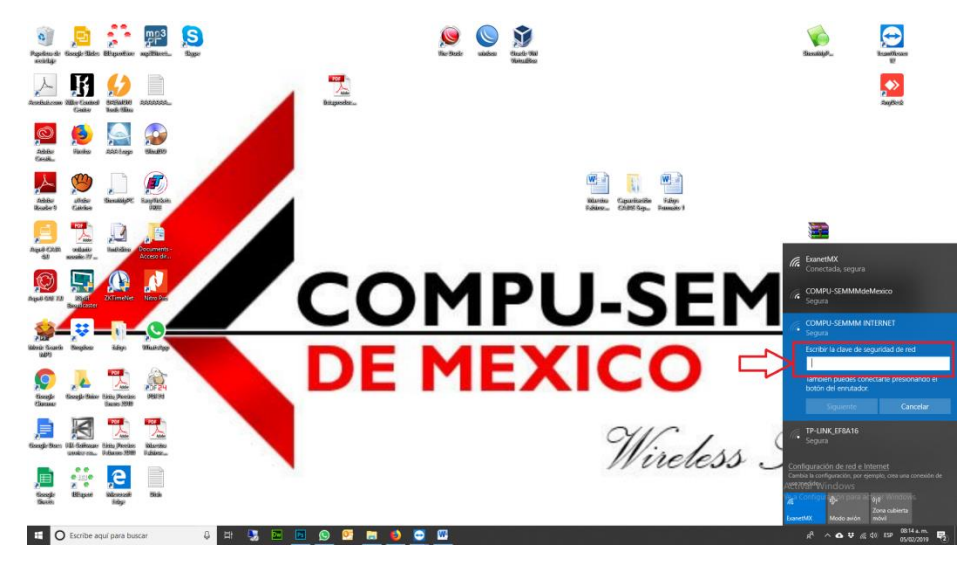

**NOTA:** Si sigue este manual **NUNCA CONECTE** el cable de internet el puerto **WAN** de color **Azul** o **Rojo**.

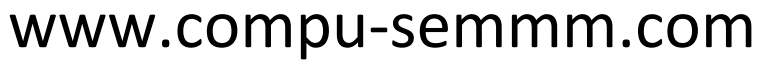